## 浙江新闻 APP 安装与抽奖操作说明

1、扫描卡片正面二维码,或在苹果手机的 App store、安卓手机的软件市场搜索"浙江新闻",下载安装。

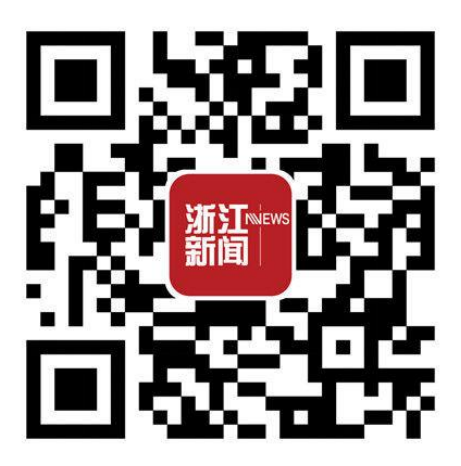

2、安装成功后点击进入 APP。

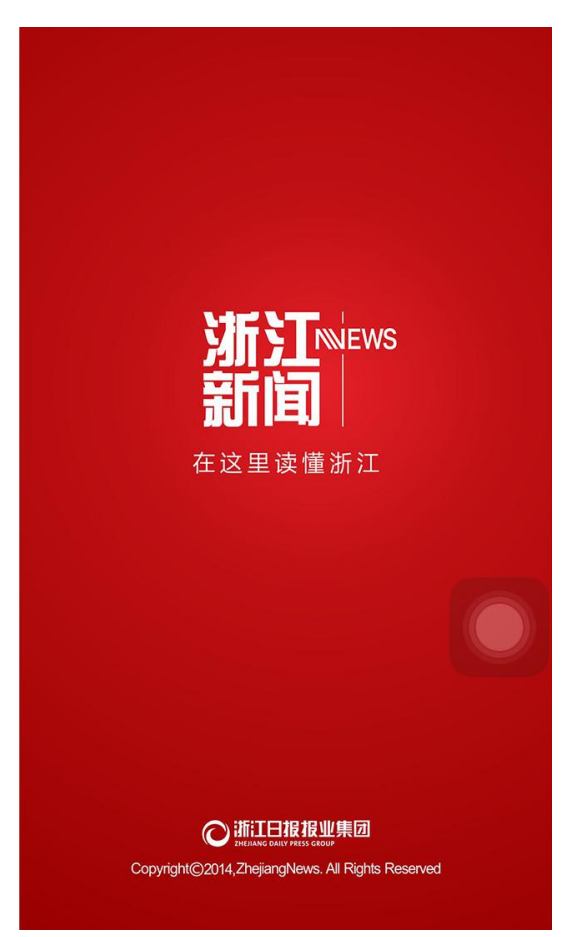

3、轻点主页右上角的灰色圆形图案。

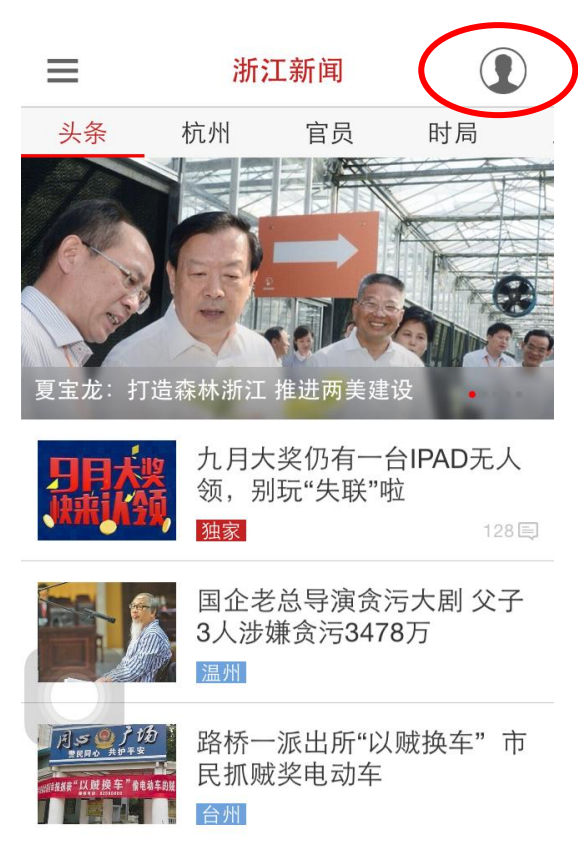

4、在出现的副栏中点击"填抽奖码赢大奖"图案。

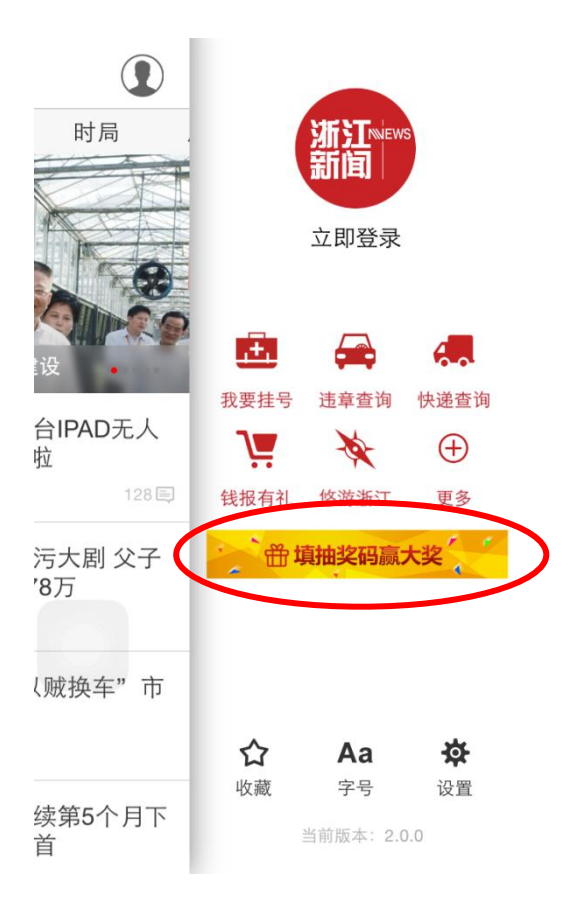

5、将卡片背面的11位抽奖码与本人手机号填在相应框中,提交完成。

| <                                               | 抽奖                     |                |
|-------------------------------------------------|------------------------|----------------|
| 抽奖码                                             |                        |                |
| 请输入11位抽奖码                                       | 3                      |                |
| 联系方式                                            |                        |                |
| 请输入手机号                                          |                        |                |
| 温馨提示:<br>1.一个抽奖码<br>将通过您填写<br>请准确填写。            | }只能对应一个手机<br>G的手机号通知您中 | └号。我们<br>Ⅰ奖信息, |
| 2. 版本升级后,填写过抽奖码的用户无需<br>再次输入,后台抽奖池已经记录您的信<br>息。 |                        |                |
|                                                 | 提交                     |                |
|                                                 |                        |                |

备注:

1、浙江新闻 APP 可能会因版本更新出现细节变化,如与操作说明有

出去,请根据实际情况安装填写。

2、每个手机设备只能参与抽奖一次。

3、如有不明事项可以联系:

党委宣传部 周伊晨,电话: 88981045 党委学工部 楼 艳,电话: 88206058 党委研工部 马君雅,电话: 87951272